# BAB IV PEMBAHASAN

Wondr by BNI adalah layanan *mobile banking* BNI terbaru yang dapat memenuhi semua kebutuhan finansial. Wondr dirancang untuk memudahkan masyarakat dalam mengakses layanan keuangan, khususnya pembukaan rekening secara digital. Aplikasi ini dikembangkan dengan pendekatan *user-friendly*, tanpa perlu tatap muka atau mengunjungi kantor cabang.

Prosedur pelayanan pembukaan rekening baru via Wondr dimulai dari pengunduhan aplikasi Wondr melalui Play Store atau App Store. Selanjutnya, pengguna melakukan registrasi awal dengan mengisi informasi dasar seperti nama panggilan, alamat email, dan nomor telepon aktif. Setelah registrasi berhasil, pengguna diarahkan untuk mengisi formulir pembukaan rekening yang mencakup informasi pribadi (NIK, alamat, pekerjaan, dan penghasilan). Pengguna juga diminta mengunggah Kartu Tanda Penduduk Elektronik (e-KTP) dan melakukan selfie untuk keperluan *Electronic Know Your Customer* (e-KYC).

Sistem akan mencocokkan data foto wajah menggunakan teknologi *face recognition*. Pada tahap ini, verifikasi dilakukan secara otomatis melalui sistem. Proses ini bertujuan untuk memastikan keaslian identitas dan mencegah *fraud*. Kecepatan dan ketepatan sistem verifikasi menjadi kunci keberhasilan prosedur ini. Jika verifikasi berhasil, pengguna akan mendapatkan nontifikasi bahwa rekening telah aktif. Nomor rekening dan detail lainnya akan langsung tersedia di aplikasi. Pengguna juga diminta membuat PIN transaksi dan password untuk keamanan akun. Setiap tahapan telah dirancang dengan mempertimbangkan aspek keamanan dan kemudahan pengguna.

Pembukaan rekening baru via Wondr by BNI jauh lebih cepat dan efisien dibandingkan cara manual di kantor cabang, karena seluruh proses dilakukan secara online, tanpa antrean dan dapat diselesaikan dalam hitungan menit. Berikut perbandingan lama proses pembukaan rekening baru melalui Wondr dan manual.

| No | Aspek                       | Via Wondr by BNI Secara Man                                            | ual (Kantor                  |
|----|-----------------------------|------------------------------------------------------------------------|------------------------------|
|    |                             | (Digital) Caba                                                         | ang)                         |
| 1. | Durasi Proses               | ±10-20 menit (jika dokumen<br>lengkap dan jaringan stabil)<br>dokumen) | m (tergantung<br>kelengkapan |
| 2. | Waktu                       | 24 jam / 7 hari Terbatas jam                                           | kerja (sekitar               |
|    | Operasional                 | jam 08.00-15.                                                          | 00, hari kerja               |
|    |                             | saja)                                                                  |                              |
| 3. | Antria <mark>n Fisik</mark> | Tidak ada Ada (menun                                                   | nggu no <mark>mor</mark>     |
|    |                             | antrian, terutar                                                       | na saat ra <mark>mai)</mark> |
| 4. | Dok <mark>umen</mark>       | Kartu Tanda Penduduk e-KTP, NPW                                        | P (opsional),                |
|    | yang                        | Elektronik (e-KTP) dan pengisisan                                      | formulir <mark>fisik</mark>  |
|    | Dibutuhkan                  |                                                                        |                              |
| 5. | Veri <mark>fikasi</mark>    | Electronic Know Your Verifikasi la                                     | ngsung <mark>oleh</mark>     |
|    | Identitas                   | <i>Customer</i> (e-KYC) petugas bank                                   |                              |
| 6. | Ak <mark>tiv</mark> asi     | Bisa langsung aktif setelah Tergantung pr                              | roses manual,                |
|    | Re <mark>ken</mark> ing     | verifikasi berhasil bisa aktif di ha                                   | ari yang sama                |
|    |                             | atau hari berik                                                        | utnya                        |

Tabel 4.1 Perbandingan lama proses pembukaan rekening baru melalui Wondr dan manual

Implementasi prosedur digital ini memberikan dampak signifikan terhadap peningkatan jumlah nasabah baru, efisiensi biaya operasional, serta mendukung inklusi keuangan digital. Berikut ini data pembukaan rekening baru dan aktivasi Wondr yang di dapat selama bulan Januari sampai Maret pada bank BNI cabang Solok:

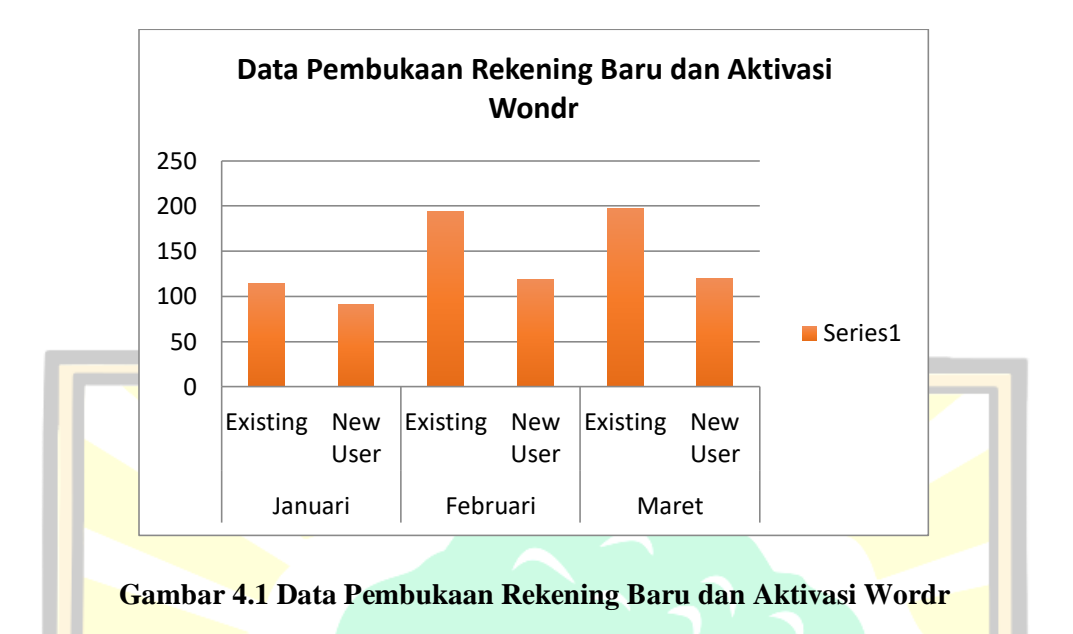

### 4.1 Prosedur Pembukaan Rekening Baru Via Wondr Pada Bank BNI Cabang Solok

1. Unduh aplikasi Wondr by BNI di Playstore/Appstore

|       | 12.42<br>Cari<br>Wondr<br>DB RB PENILAIAN<br>4,9<br>***** | wondr by BNI<br>Atur keuanganmu den<br>Dapatkan<br>UMUR PERINGKA<br>17+ #8<br>Tahun Keuanga | egan mudah                    |       |    |
|-------|-----------------------------------------------------------|---------------------------------------------------------------------------------------------|-------------------------------|-------|----|
| UNTUK | Makin leng<br>jadiin<br>wondr<br>wondr                    | skap buat<br>haumu                                                                          | Jadin tarik<br>makin mudah ta | BANGS | PA |

Gambar 4.2 Prosedur pembukaan rekening baru via Wondr

2. Buka aplikasi dan pilih opsi "Mulai Sekarang"

|                         | 21.44 〇 臣                                                                                                    | a 📾 ≼ 🖄 許 🗐 20% m                                                |           |
|-------------------------|----------------------------------------------------------------------------------------------------|------------------------------------------------------------------|-----------|
|                         | wondr                                                                                                    |                                                                  |           |
|                         | Jadiin maum<br>wondr!<br>Mudah transaksi, lihat ii<br>kembangin aset – semu<br>voitationer voitationer | nu dengan.<br>Insight keuangan, dan<br>La bisa di satu aplikasi. | AS        |
|                         | Mule                                                                                                    | ai Sekarang                                                      |           |
|                         | Beralih ke Me                                                                                                    | ode Pendampingan                                                 |           |
|                         |                                                                                                    |                                                                  |           |
|                         |                                                                                                    |                                                                  |           |
| Gambar 4                | .3 Prosedur pemb                                                                                                    | ukaan rekening baru                                              | via Wondr |
| 3. Input nama panggilan |                                                                                                    |                                                                  |           |
|                         | 21.49 🖻 🖂 🔂                                                                                                    | <b>國 10 4</b> 、292. 伊,川 22% 重                                    |           |
|                         | <del>~</del>                                                                                                    |                                                                  |           |
|                         | Siapa nama pa                                                                                                    | nggilan kamu?                                                    |           |
|                         | Nama panggilan                                                                                                    | 0/15                                                             |           |
| UNTUK                   |                                                                                                    |                                                                  | BANGSA    |
|                         |                                                                                                    | Lanjut                                                           |           |

Gambar 4.4 Prosedur pembukaan rekening baru via Wondr

4. Input nomor telepon yang aktif dan terdaftar pada BNI Mobile Banking (untuk nasabah lama) atau nomor HP aktif (untuk nasabah baru)

|          | 21.49 🖪 🔿 🗗                                                                 |                                                    |           |
|----------|-----------------------------------------------------------------------------|----------------------------------------------------|-----------|
|          | ISI NOMOR HP ka<br>Pakai nomor yang aktif di H<br>pakai nomor yang sudah te | Pini. Kalau kamu nasabah BNI,<br>daftar di BNI ya. |           |
|          | +62 V Nomor HP                                                              |                                                    |           |
|          |                                                                             |                                                    | AS T      |
|          |                                                                             |                                                    |           |
|          |                                                                             |                                                    |           |
|          | _                                                                           | Lanjut                                             |           |
|          |                                                                             |                                                    |           |
| Gambar 4 | .5 Prosedur pemb                                                            | ikaan rekening baru                                | via Wondr |

5. Verifikasi nomor telepon melalui kode OTP yang dikirim via SMS atau WhatsApp

|       | 21.50 团 ⊖ ⋳<br>←<br>Pilih metode OT<br>Kami akan kirim 6 digit kode | ● 留 ¥、游辞 ,iii 23% ≝<br>■ ■<br>rahasia ke t |        |
|-------|---------------------------------------------------------------------|--------------------------------------------|--------|
|       | SMS Pilihan wond                                                    | >                                          |        |
| UNTUK |                                                                     |                                            | BANGSA |

Gambar 4.6 Prosedur pembukaan rekening baru via Wondr

# 6. Input kode OTP

7. Verifikasi KTP

|                       | 21.51 🕞 🖻 👄 🔹                                                                   | 8                                                                | 窗 🕊 送影 🕸 💷 23% 🛎          |           |
|-----------------------|---------------------------------------------------------------------------------|------------------------------------------------------------------|---------------------------|-----------|
|                       | Verifikasi e                                                                    | -КТР                                                             |                           |           |
|                       | Biar kita lebih kenal,                                                          | fotoin e-KTP kamu                                                | ı ya!                     |           |
|                       |                                                                                 |                                                                  | 2                         | 45        |
|                       | Pastiin kan<br>Pastiin fisik<br>dan tulisan                                     | nu ada di tempat te<br>: e-KTP baik: gak le<br>bisa dibaca jelas | orang<br>Incek atau rusak |           |
|                       |                                                                                 |                                                                  |                           |           |
|                       |                                                                                 | Lanjut                                                           |                           |           |
|                       | Pakai Ide                                                                       | ntitas Kependudu                                                 | kan Digital               |           |
|                       |                                                                                 |                                                                  |                           |           |
| Gambar 4              | .7 Prosedur p                                                                   | embukaan i                                                       | rekening baru             | via Wondr |
|                       |                                                                                 |                                                                  |                           |           |
| 8. Cek Kembali NIK, N | ama, da <mark>n</mark> Tan                                                      | ggal Lahir                                                       |                           |           |
|                       | Periksa ula                                                                     | ang e-KTP                                                        |                           |           |
|                       | Pastiin foto e-KTP I<br>serta tanggal lahir I                                   | kamu udah jelas dan<br>kamu udah sesuai.                         | NIK, nama lengkap,        |           |
|                       | NIR<br>Ang<br>Bag<br>Bag<br>Bag<br>Bag<br>Bag<br>Bag<br>Bag<br>Bag<br>Bag<br>Ba | PROVINSI SUMATERA SU<br>KOTA SULOK<br>BOD                        |                           |           |
| RU                    | NIK                                                                             |                                                                  |                           | , SA      |
| UNTUK                 | ·                                                                               | -01                                                              |                           | BANGSA    |
|                       | Nama lengkap                                                                    | sesuai e-KTP                                                     |                           | Un        |
|                       | INDAH MULYA                                                                     | NI                                                               |                           |           |
|                       | Tanggal lahir                                                                   |                                                                  |                           |           |
|                       | Tanggal<br>26                                                                   | Bulan<br>O6                                                      | Tahun<br>2004             |           |
|                       |                                                                                 |                                                                  |                           |           |

Gambar 4.8 Prosedur pembukaan rekening baru via Wondr

9. Verifikasi Wajah (selfie) sesuai petunjuk di aplikasi. Pastikan wajah terlihat jelas tanpa aksesoris seperti masker atau kacamata.

|                            | <b>Verifikasi wajah</b><br>Kami ingin kenal kamu lebih jauh.                                                                                                    |          |
|----------------------------|----------------------------------------------------------------------------------------------------|----------|
|                            | <ul> <li>Pastiin kamu ada di tempat terang</li> <li>Lepas aksesori yang dipakai di muka seperti masker, topi, atau kacamata</li> <li>Ikutin panduan yang ada di layar ya!</li> </ul> | AS       |
|                            |                                                                                                    |          |
|                            | Mulai Verifikasi Wajah                                                                                                    |          |
| Gambar 4.9                 | Prosedur pembukaan rekening baru v                                                                                                    | ia Wondr |
|                            |                                                                                                    |          |
| 10. Buat Password login ke | aplikasi                                                                                                    |          |
|                            |                                                                                                    |          |
| Bua                        | <b>nt password login</b><br>ord akan dipakai untuk masuk ke wondr.                                                                                                    |          |
| Pass                       | word                                                                                                    |          |
| 0 8-                       | 2 karakter                                                                                                    |          |
|                            | gka<br>Iruf besar dan kecil                                                                                                    |          |
| Kon                        | firmasi password                                                                                                    |          |
|                            |                                                                                                    |          |
|                            |                                                                                                    |          |
| UNTI                       |                                                                                                    | IGSA     |
|                            |                                                                                                    |          |
|                            |                                                                                                    |          |
|                            |                                                                                                    |          |
|                            |                                                                                                    |          |
|                            | Lanjut                                                                                                    |          |

Gambar 4.10 Prosedur pembukaan rekening baru via Wondr

### 11. Atur PIN untuk transaksi

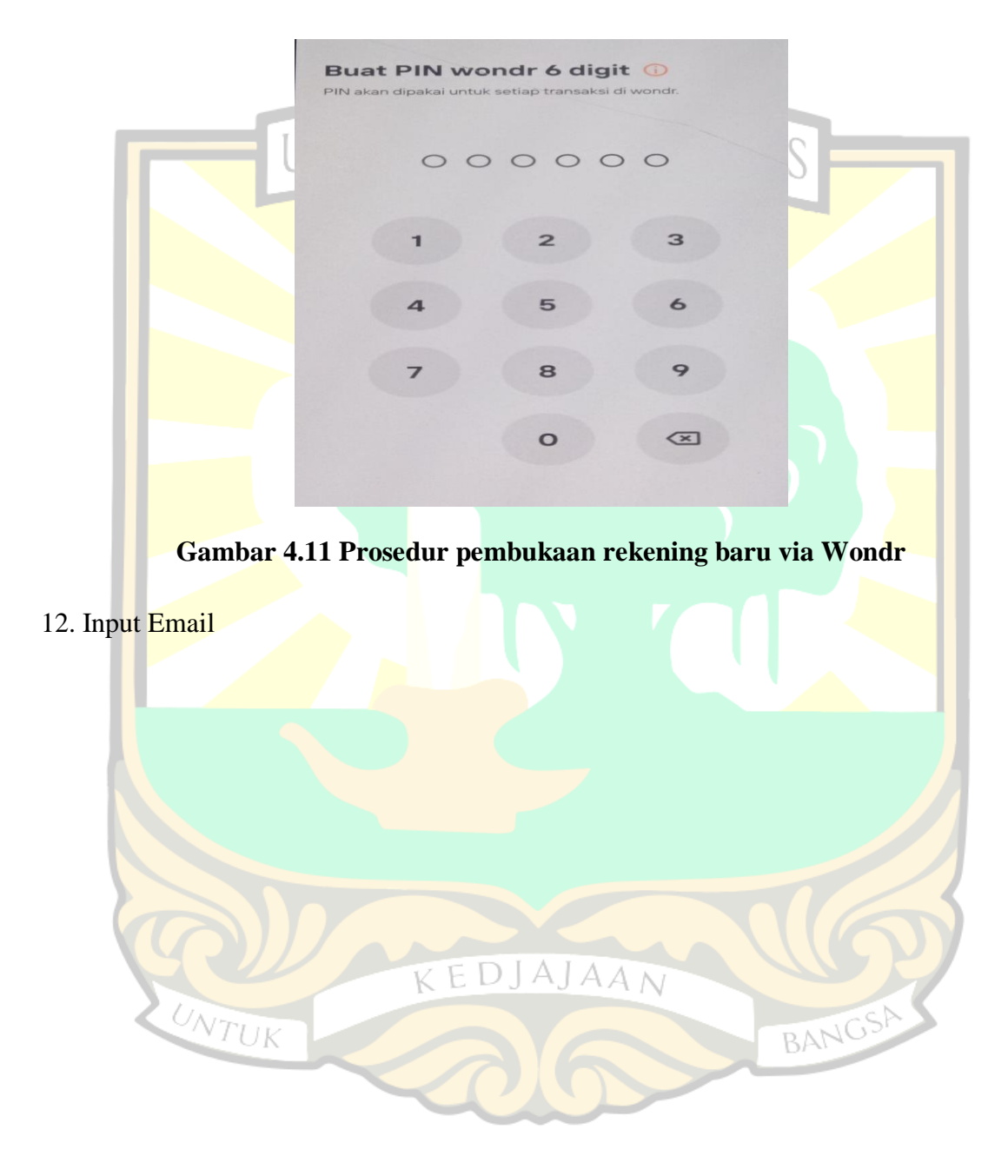

| 21 | .58 | 2 | 0 | Θ | • |
|----|-----|---|---|---|---|
|    |     | - | ~ |   |   |

| ß | 101 | * | Vol) | 40 | .11 | 27% 🗈 |
|---|-----|---|------|----|-----|-------|
|---|-----|---|------|----|-----|-------|

#### lsi alamat email kamu

Email akan dipakai untuk notifikasi transaksi dan informasi penting lainnya.

|                                            | amat email<br>O/                                                                                     | 50           |
|--------------------------------------------|----------------------------------------------------------------------------------------------------|--------------|
|                                            |                                                                                                    |              |
|                                            | Lanjut                                                                                               |              |
| Gambar 4.12                                | 2 Pros <mark>edur pembukaan rekening</mark> bar                                                      | ru via Wondr |
| 13. Pilih j <mark>enis</mark> tabungan yar | ng sesuai dengan kebutuhan                                                                           |              |
|                                            | 21.59 回 (20 0 • ) 自 留 4 选 说 # .ii 27% a<br>Pilih jenis tabungan                                      |              |
|                                            | kebutuhan kamu.                                                                                      |              |
|                                            | Mulai atur keuangan<br>TAPLUS MUDA tabungan yang cocok untuk anak muda dengan<br>Diaya lebih ringan. |              |
|                                            | Saldo minimum<br>Bebas saldo minimum                                                                 |              |
|                                            | m Biaya admin<br>Rp5.000/bulan                                                                       | C E          |
| UNTUK                                      | Dapat Mastercard buat transaksi di Akses ke semua channel e-banking<br>mana saja<br>Selengkapnya     | BANGSA       |
|                                            |                                                                                                    |              |
|                                            |                                                                                                    |              |
|                                            | Pilih Tabungan & Lanjut                                                                              |              |

Gambar 4.13 Prosedur pembukaan rekening baru via Wondr

### 14. Isian data Nasabah

|                            | 21.59 🖪 🖸 \ominus 🔹                 | 🙆 😂 🗙 Viet 491 27%            |           |
|----------------------------|-------------------------------------|-------------------------------|-----------|
|                            | <del>~</del>                        |                               |           |
|                            | lsi data person                     | al kamu                       |           |
|                            | Pastiin detail yang kamu ma<br>ya!  | asukin sesuai dengan e-KTP/IK | D         |
|                            | Tempat lahir<br>SOLOK               |                               |           |
|                            | Jenis kelamin<br>Perempuan          | ~                             |           |
|                            | Agama<br>Islam                      | ~                             |           |
|                            | Status perkawinan<br>Belum kawin    | ~                             |           |
|                            |                                     |                               |           |
|                            |                                     |                               |           |
|                            |                                     |                               |           |
|                            |                                     |                               |           |
|                            |                                     |                               |           |
|                            | C I                                 | Lanjut                        |           |
|                            |                                     |                               |           |
| Gambar                     | : 4.14 Pros <mark>e</mark> dur pemb | ukaan rekening baru           | via Wondr |
|                            |                                     |                               |           |
|                            |                                     |                               |           |
|                            |                                     |                               |           |
|                            |                                     |                               |           |
| 15 Isi alamat sesuai K     | TP dan domisili                     |                               |           |
| 15. Isi didilide sesudi it | II dun donnom                       |                               |           |
|                            |                                     |                               |           |
|                            |                                     |                               |           |
|                            |                                     |                               |           |
|                            |                                     |                               |           |
|                            |                                     |                               |           |
|                            |                                     |                               |           |
|                            |                                     |                               |           |
|                            | KEDJ                                | AJAAN                         |           |
|                            | 1.                                  |                               |           |
| NTUK                       |                                     |                               | BANGS     |
| SIX                        |                                     |                               | DI G      |
|                            |                                     |                               |           |
|                            |                                     |                               |           |

|                            | 22.00 🖪 🖂 🕒 🔸                                             | 🙆 🛋 🖉 💐 🖄 評 川 28% 🛎       |             |
|----------------------------|-----------------------------------------------------------|---------------------------|-------------|
|                            | ←                                                         |                           |             |
|                            | Apa alamat kamu<br>Pastiin detail yang kamu masuki<br>ya! | n sesuai dengan e-KTP/IKD |             |
|                            | Alamat<br>JLN AIPDA KS TUBUN NO.69                        |                           |             |
|                            | RT<br>OO2                                                 | RW<br>004                 |             |
|                            | Cari kelurahan, kecamat                                   | an, kota >                |             |
|                            | Apakah kamu tinggal di si                                 | ni?                       | AS          |
|                            | lya                                                       | Tidak                     |             |
|                            |                                                           |                           |             |
|                            |                                                           |                           |             |
|                            |                                                           |                           |             |
|                            |                                                           |                           |             |
|                            | Lanji                                                     | ,t                        |             |
|                            | . 🕐                                                       |                           |             |
| Gambar 4.15                | 5 Prosedur pembuk                                         | aan rekening baru         | i via Wondr |
|                            |                                                           |                           |             |
| 16 Mengici data nekeriaan  |                                                           |                           |             |
| 10. Mengisi dala pekerjaan |                                                           |                           |             |
|                            |                                                           |                           |             |
|                            | 22.01 🖻 🖂 •                                               | 🖻 🛋 🦉 💐 방법 🥼 ,市 29% 🛎     |             |
|                            |                                                           | mu2                       |             |
|                            | Pilih jenis pekerjaan kamu.                               |                           |             |
|                            | Q Cari jenis pekerjaan                                    |                           |             |
|                            | Pegawai BUMN/BUMD                                         |                           |             |
|                            | Pegawai negeri                                            |                           |             |
|                            | Pegawai swasta                                            |                           |             |
|                            | Akuntan                                                   |                           |             |
|                            | Arsitek                                                   |                           |             |
| UNTUK                      | Auditor                                                   |                           | BANGSA      |
|                            | Bidan                                                     |                           |             |
|                            | Dokter                                                    |                           |             |
|                            | Dosen/guru                                                |                           |             |

Gambar 4.16 Prosedur pembukaan rekening baru via Wondr

# 17. Pilih kantor cabang pembuka rekening

|                             | 22.11 西 〇 〇 •                                                                                  | % <b>2</b>     |
|-----------------------------|------------------------------------------------------------------------------------------------|----------------|
|                             | ←                                                                                              |                |
|                             | Kamu mau cabang mana yang<br>kelola rekeningmu?                                                |                |
|                             | Gak perlu ke bank! Kamu cuma perlu pilih kantor cabang<br>yang akan buka dan kelola rekeningmu |                |
|                             | Rekomendasi cabang sesuai lokasi kamu                                                          |                |
|                             | KC PADANG                                                                                      |                |
|                             | JL. JEND. A. YANI NO. 18, KEL PADANG PASIR,<br>KEC, PADANG BARAT, KOTA PADANG,                 |                |
|                             | PROV.SUMATERA BARAT, Padang Barat,<br>PADANG, SUMATERA BARAT, 25111                            |                |
|                             |                                                                                                |                |
|                             | KOP AIR TAWAR DH UNIV. NEGERI PADANG<br>KOMPLEK IKIP JL. AIR TAWAR - PADANG,                   |                |
|                             | Padang Utara, PADANG, SUMATERA BARAT,<br>25132                                                 |                |
|                             | KCP SITEBA D/H UNIV. BUNG HATTA                                                                |                |
|                             | JL. S. PARMAN NO. 236-I - PADANG, Padang<br>Utara, PADANG, SUMATERA BARAT, 25143               |                |
|                             |                                                                                                |                |
|                             | KCP DOBI<br>JL. DOBI NO. 1 PADANG, Padang Barat, PADANG,<br>SUMATERA BARAT, 25119              |                |
|                             |                                                                                                |                |
|                             | fin Input Kode Cabang                                                                          |                |
|                             |                                                                                                |                |
| Gambar 4.17                 | Prosedur nembukaan rekening                                                                    | baru via Wondr |
| Summer 11                   | rissedur pennsundun renenning,                                                                 |                |
|                             |                                                                                                |                |
|                             |                                                                                                |                |
| 18. Konfirmasi kembali isia | an data                                                                                        |                |
|                             |                                                                                                |                |
|                             |                                                                                                |                |
|                             | 22.11 🖻 🔿 🕞 • 🙆 🛋 🎯 ≼ 🖓 🖓 📶 3                                                                  | 33% 🛎          |
|                             |                                                                                                |                |
|                             | Hai, INDAH MULYANI!                                                                            |                |
|                             | ebelum kami bukain rekeningmu, cek dan pas                                                     | stiin          |
|                             | ulu semua data kamu udan benar ya.                                                             |                |
|                             | lenis tabungan dan kartu debit virtual                                                         |                |
|                             | TAPLUS MUDA                                                                                    | Ibah           |
|                             | BNI Debit Virtual Taplus Muda                                                                  |                |
|                             | Data personal                                                                                  | ~              |
|                             | Data e-KTP/IKD                                                                                 | Ibah           |
|                             | Tempat lahir SOI                                                                               | LOK            |
|                             | Jenis kelamin Peremp                                                                           | uan            |
|                             | Agama Is                                                                                       | lam            |
| Uni                         | Status perkawinan Belum ka                                                                     | awin           |
| VTUK                        |                                                                                                | BANGS          |
|                             | Nama gadis ibu kandung 🖳 🖳                                                                     | Ibah           |
|                             | Nama lengkap Engga Wil                                                                         | liani          |
| ſ                           | Alamat e-KTP/IKD                                                                               | Ibah           |
|                             | Alamat JLN AIPDA KS TUE                                                                        | BUN            |
|                             | NC                                                                                             | 0.69           |
|                             | RT/RW 002/0                                                                                    | 004            |

Gambar 4.18 Prosedur pembukaan rekening baru via Wondr

### 19. Tanda tangan

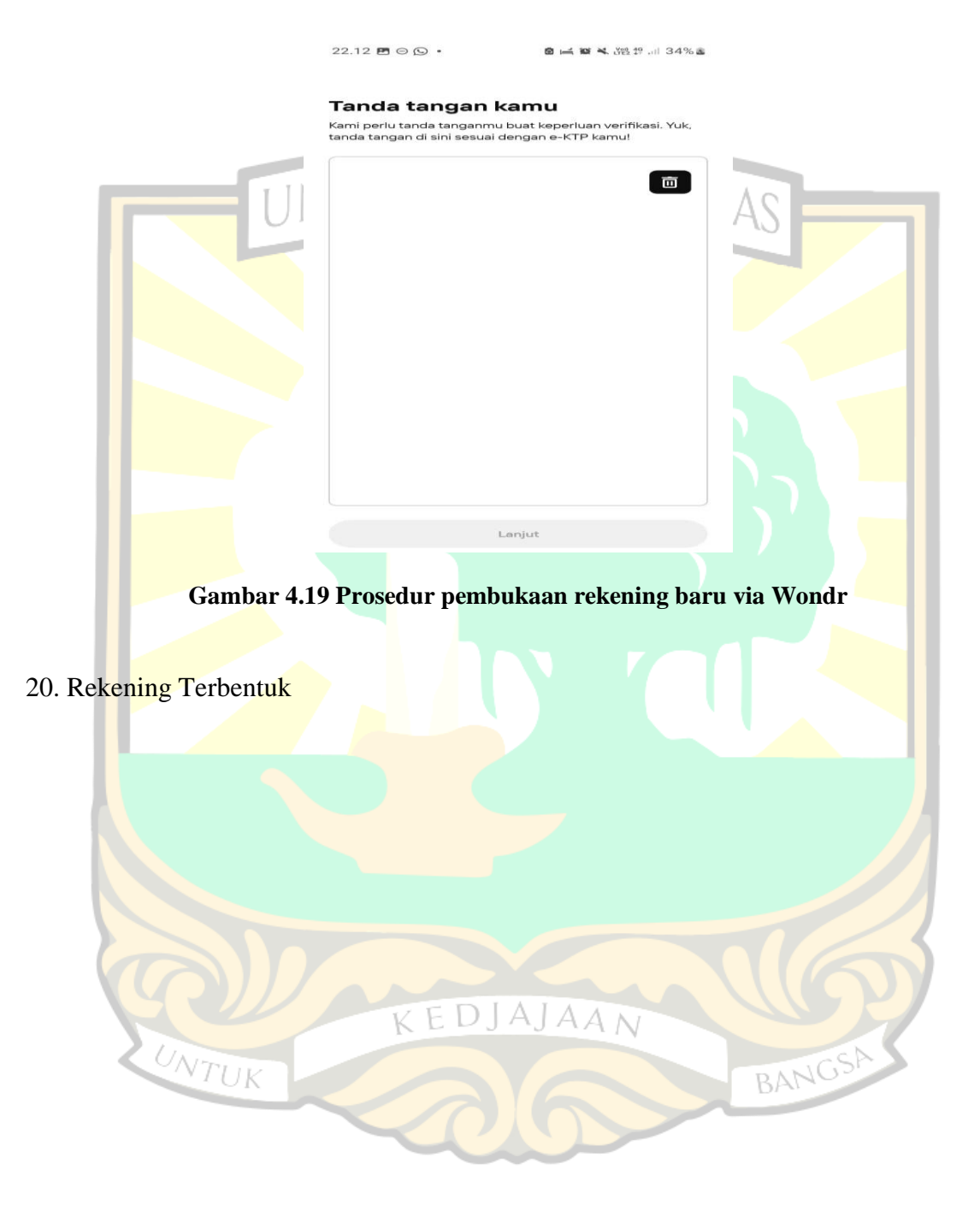

## Rekening tabungan dan kartu debit virtual udah jadi!

|                               | TAPLUS MUDA<br>BNI Debit Virtual Taplus Muda | Q      |                |        |
|-------------------------------|----------------------------------------------|--------|----------------|--------|
|                               | Pemilik rekening                             | IN     | IDAH MULYANI   | AS     |
|                               | Nomor debit virtual                          | 5245   | 59** **** 3265 |        |
|                               | Jenis tabungan                               |        | TAPLUS MUDA    |        |
|                               | Nomor rekening                               |        | 1-07474/45     |        |
|                               | Setoran awal                                 |        | RpO            |        |
|                               | Cabang pengelola                             |        | SOLOK          |        |
| 21. Buat PIN kartu debit virt | ual                                          |        |                |        |
|                               | 22.15 ₪ 👱 😔 •                                | 811 84 | 光碧 俳 ,미 35% 🛎  |        |
|                               |                                              |        |                |        |
|                               | PIN kartu debit virtual                      | 0 0    | 0              | 16     |
|                               | Konfirmasi PIN kartu debit virtual           | 0 0    | 0              |        |
| UNTUK                         |                                              |        |                | BANGSA |

Gambar 4.21 Prosedur pembukaan rekening baru via Wondr

22. Pembukaan berhasil (Beranda awal Wondr)

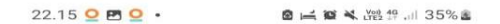

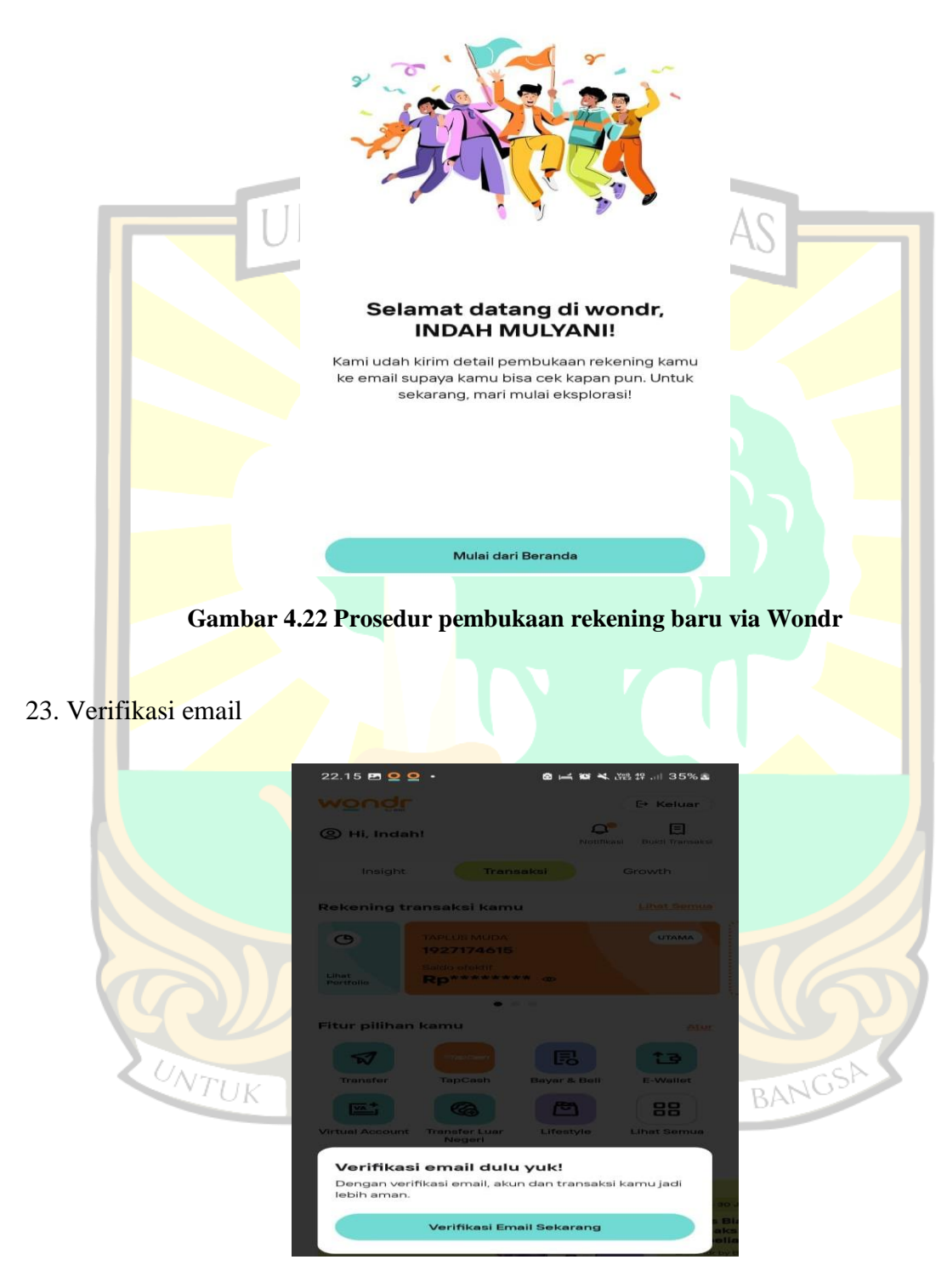

Gambar 4.23 Prosedur pembukaan rekening baru via Wondr

24. Kirim OTP dan input OTP yang di dapat dari email

|           | 22.16 🖪 👱 🤤               | 2 - @            | 🗙 👷 49      |           |
|-----------|---------------------------|------------------|-------------|-----------|
|           | ←                         | Pengaturan email |             |           |
|           | Email                     | com              |             |           |
|           |                           |                  | 25/50       |           |
|           |                           |                  |             |           |
|           |                           |                  |             |           |
|           |                           |                  |             | 45        |
|           |                           |                  |             |           |
|           |                           |                  |             |           |
|           |                           |                  |             |           |
|           |                           |                  |             |           |
|           |                           |                  |             |           |
|           |                           |                  |             |           |
|           |                           |                  |             |           |
|           |                           |                  |             |           |
|           |                           | Kirim OTP        |             |           |
|           |                           |                  |             |           |
| Gambar 4. | 24 Pros <mark>e</mark> du | ur pembukaan rel | kening baru | via Wondr |
|           |                           |                  |             |           |
|           |                           |                  |             |           |

25. Setelah proses registrasi selesai, anda dapat mulai menggunakan berbagai fitur perbankan digital di aplikasi Wondr by BNI

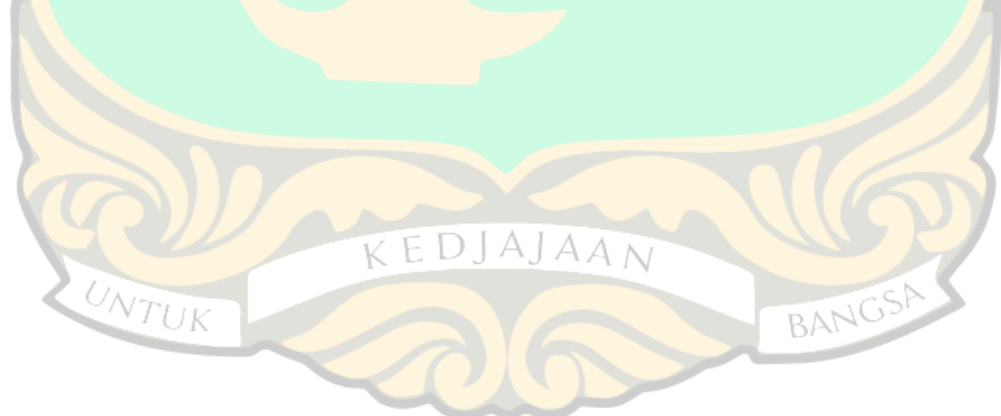

|            | 22.20 🖪 <u>9</u> 9                                                   | <b>8 1 1 4</b> 38 1 | 9.dl 37% â                                                         |          |
|------------|----------------------------------------------------------------------|---------------------|--------------------------------------------------------------------|----------|
|            | wondr                                                                |                     | 🗗 Keluar                                                           |          |
|            | ② Hi, Indah!                                                         | Notifikasi          | E<br>Bukti Transaksi                                               |          |
|            | Insight Trar                                                         | nsaksi Gr           | owth                                                               |          |
|            | Rekening transaksi kan                                               | าน                  | Lihat Semua                                                        |          |
|            | C TAPLUS MUDA                                                        |                     | UTAMA                                                              |          |
|            | Lihat<br>Portfolio                                                   | ** @                |                                                                    |          |
|            |                                                                      |                     |                                                                    |          |
| 1.1        | Fitur pilihan kamu                                                   |                     | Atur                                                               |          |
|            | The Court                                                            | R                   | ta -                                                               |          |
|            | Transfer TapCash                                                     | Bayar & Bell        | E-Wallet                                                           |          |
|            |                                                                      | <b>E</b>            | 88                                                                 |          |
|            | Virtual Account Transfer Luar<br>Negeri                              | Lifestyle Li        | ihat Semua                                                         |          |
|            | Promo buat kamu                                                      |                     | Lihat Semua                                                        |          |
|            | 19 Mar - 30 Apr 2028<br>Buy 1 Get 2<br>Tickets<br>Exclusive on wondr |                     | 1 Jan - 30 J<br>Bebas Bir<br>Transaks<br>Pembelia<br>di wondr by B |          |
| Gambar 4.2 | 5 Prose <mark>dur</mark> pembu                                       | kaan rekeni         | ing baru v                                                         | ia Wondr |

Untuk pengambilan buku tabungan dan ATM nasabah bisa ke cabang terdekat atau order dari Wondr. Dan untuk pengorderan butuh waktu selama 14 hari kerja.

### 4.2 Kendala yang dihadapi dalam implementasi aplikasi Wondr by BNI

- 1. Proses verifikasi wajah dapat terkendala oleh beberapa faktor
  - a. Wajah pengguna sangat berbeda dari saat registrasi/ foto e-KTP (misalnya penggunaan make up, penggunaan kacamata, topi, dll)
  - b. Pencahayaan yang buruk sehingga wajah tidak terlihat jelas
  - c. Kualitas kamera pengangkat, kamera depan yang buram, rusak atau beresolusi rendah
- 2. Penggunaan perangkat yang tidak kompatibel, aplikasi tidak berjalan optimal di perangkat tertentu (terutama versi Android/iOS yang lebih lama).
- Nasabah belum siap beradaptasi dengan platform baru, terutama jika sudah nyaman dengan sistem lama.

4. Koneksi internet yang tidak stabil mempengaruhi kelancaran proses pembukaan rekening

#### 4.3 Efektivitas aplikasi Wondr dalam meningkatkan pelayanan kepada nasabah

Wondr by BNI sangat efektif dalam mendukung peningkatan pelayanan kepada nasabah secara tidak langsung. Aplikasi ini berperan penting dalam mendukung transformasi digital, kolaborasi karyawan, dan inovasi internal, yang secara tidak langsung berdampak pada kualitas layanan kepada nasabah. Wondr mendorong percepatan digitalisasi proses pelayanan, sehingga nasabah dapat menikmati layanan lebih cepat, modern, dan efisien. Dengan pemanfaatan optimal, Wondr dapat meningkatkan jumlah nasabah yang membuka rekening baru di Bank BNI Solok.

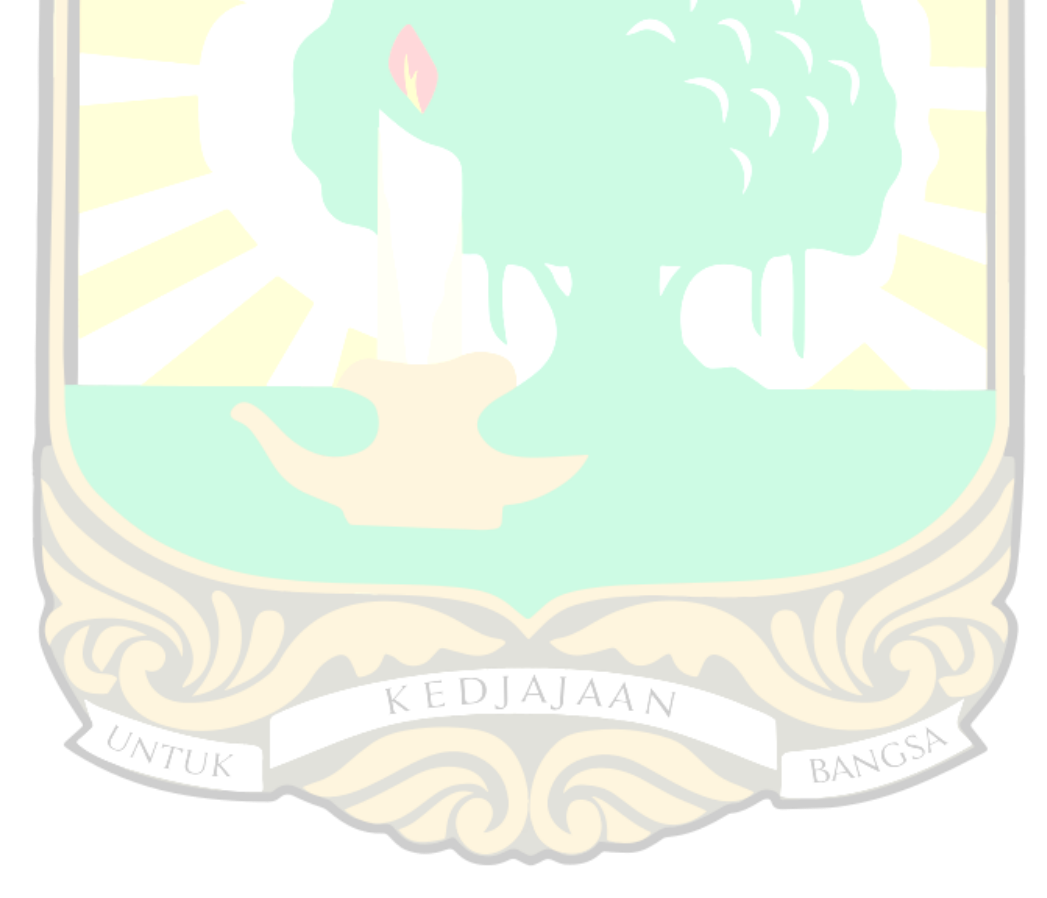